## FUポート起動方法

・デスクトップの「Focus U Port for 弥生販売」をダブルクリックすると、FUポートが起動しタスクバーにアイコンが表示され起動中になります。 ・FUポートの「設定」を開くには、タスクバーのアイコンを右クリックして操作します。

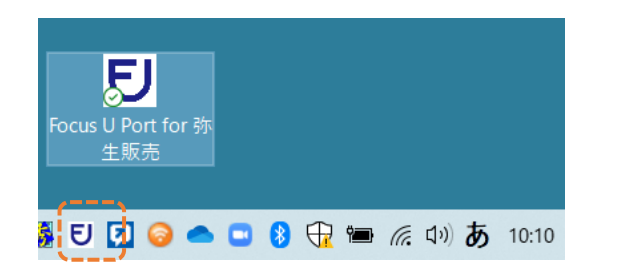

F Uポート起動中はタスクバーにアイコンが表示される

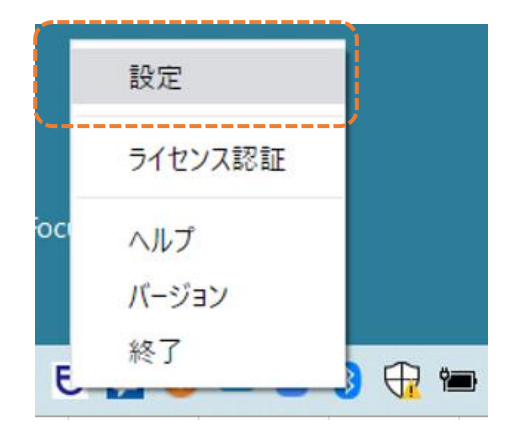

F Uポートの操作はタスクバーにアイコンを右クリックする

・設定→FUポートの設定内容変更、手動同期など

・終了→FUポートを停止する(タスクバーからアイコン表示が無くなります) 再度FUポートを起動するには、デスクトップのショートカットから起動させる

## Kintone設定

変更後のkintoneパスワードを入力して「保存」する

## FocusUポート設定画面→タスクバーの 「アイコン右クリック→「設定」

E Focus U Port 連携初期設定(kintone) প Home kintoneドメイン名 SAM Port Com ccdemotry 連携初期設定 kintoneログイン名 0 (kintone) Administrator ••••• -----Basic認証 連携初期設定 Đ. (弥生販売) クライアント証明書 差分削除部門 **分** 自動同期設定 

設定内容確認先→kintoneログイン画面

| ャップクラウド株式会              | <b>À</b> |
|-------------------------|----------|
| ccdemotry.cybozu.com    |          |
| Administrator SAVPLE    |          |
| •••••••<br>ログインでお困りですか? |          |
| ✓ ログイン名を保存する ログイン       |          |
|                         |          |